# ※購入の前にご確認ください

お支払い可能なコンビニエンスストアは以下の通りです。

- ・ローソン
- ・ミニストップ
- ・ファミリーマート
- ・デイリーヤマザキ、ヤマザキデイリーストア
- ・セイコーマート

# ご確認いただけましたら次にお進みください

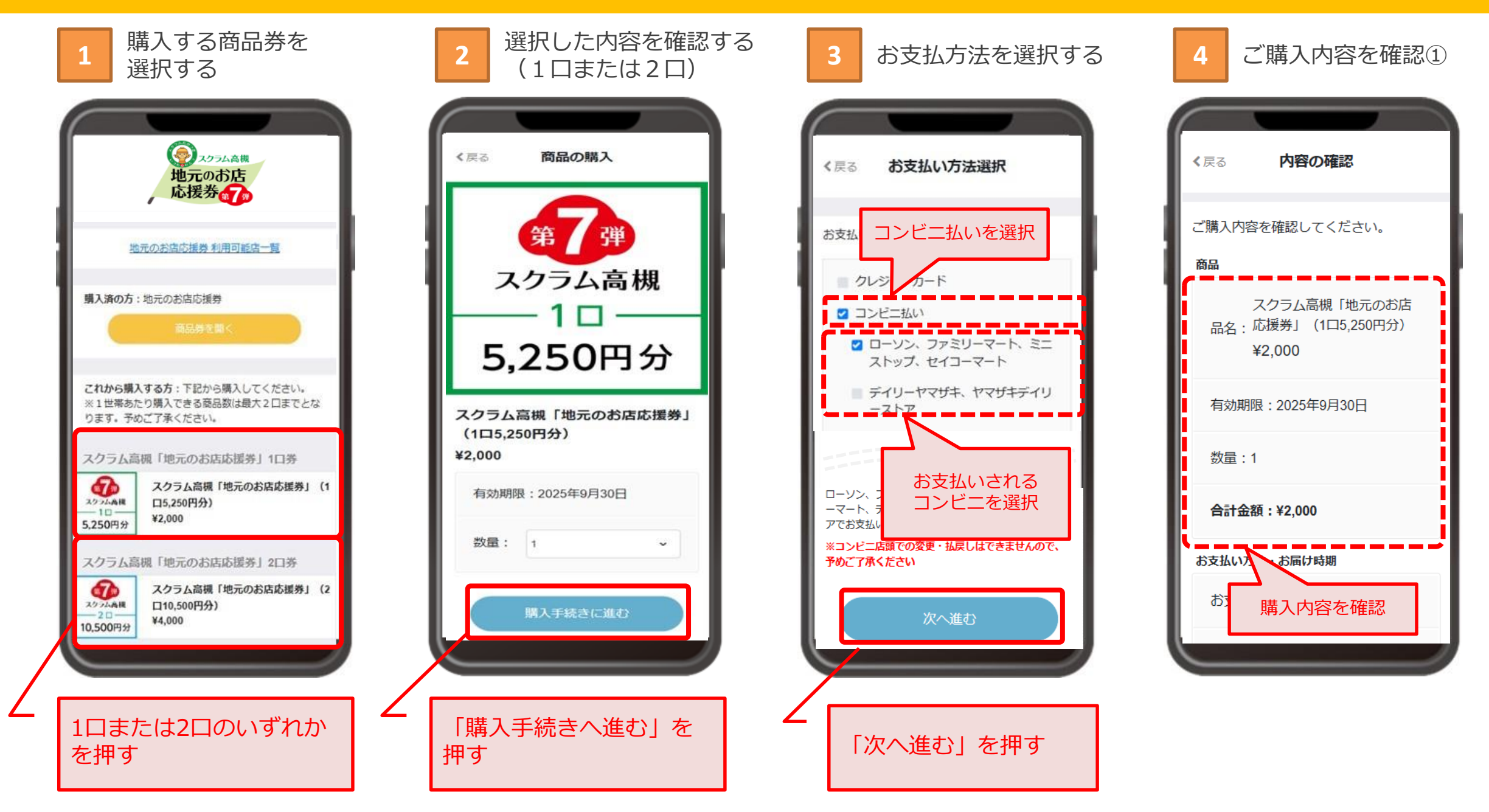

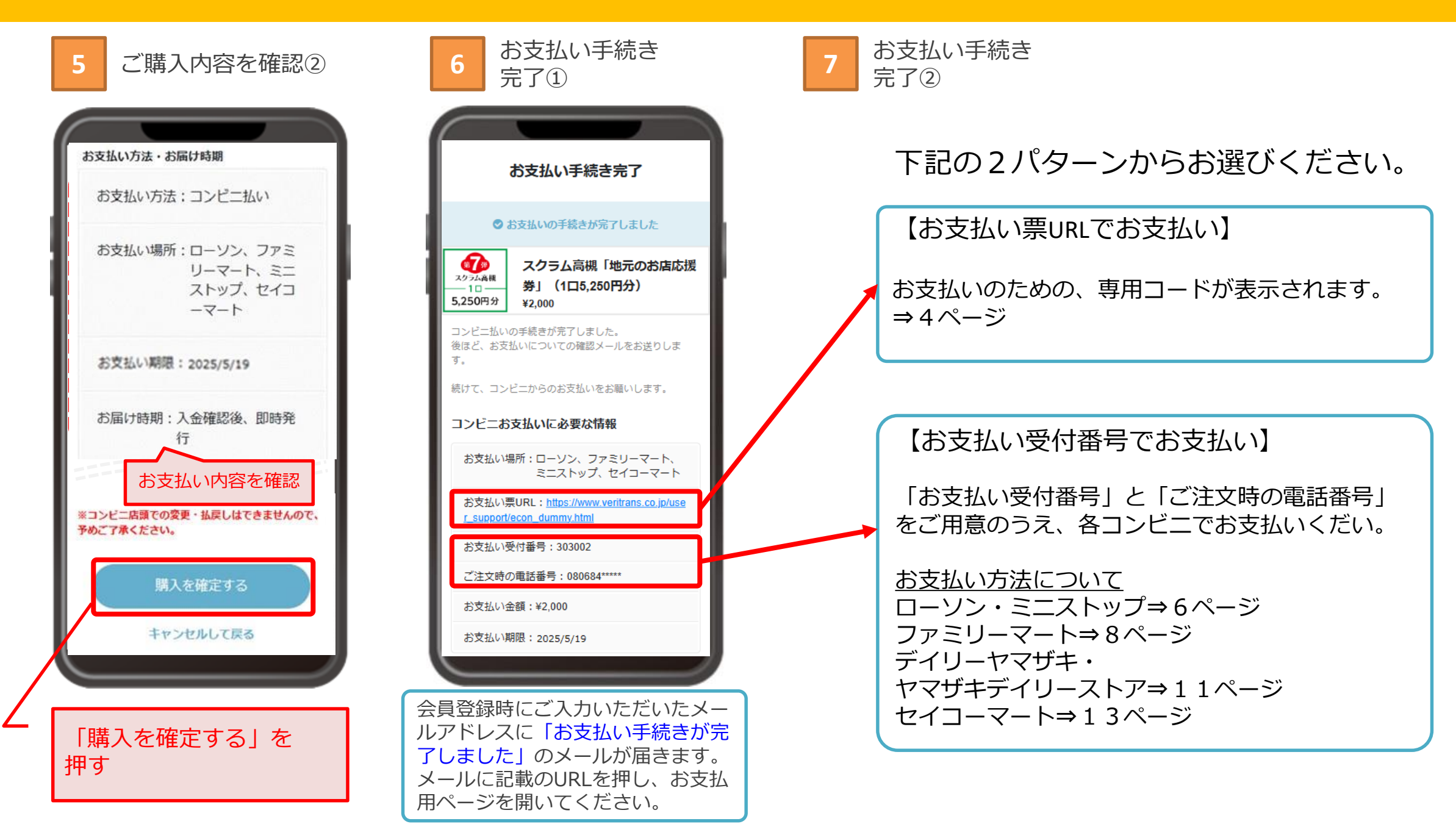

3

9

スクラム高槻第7弾 お支払い内容 サイトお スクラム高槻第7弾 お支払い内容 四日-五 お支払い金額 2,000 お支払い期限 2025年4月30日 まで お支払い方法の選択 ご思想のたまたい方法を お思びください 1 23C 025 でお支払い 🚮 お近くのお店でお支払い ( LAWSON ローソン ミニストップ AUAL, sott. Seichmart U FamilyMart ファミリーマート セイコーマート

お支払いコンビニ

エンスストアの選択

8

| <b>、</b> クラム高槻第7弾                           | スクラム高槻第7弾                        |  |
|---------------------------------------------|----------------------------------|--|
| AWSON でお支払い                                 | またうれています。<br>またのでお支払い            |  |
| お支払い内容                                      | お支払い内容                           |  |
| 025年4月30日                                   | 2025年4月30日                       |  |
| ٣                                           | 73                               |  |
| フラム高槻第7弾                                    | スクラム高槻第7弾                        |  |
| 1813年1月<br>8 <b>—15</b>                     | お支払いの将<br>商品一式                   |  |
| 主払い金額                                       | お支払い金額                           |  |
| 2,000                                       | 2,000                            |  |
| pl版末を利用しレジにてお支払いください。<br>Loppi得用コード<br>をかざす | Loppi増用コード<br>Loppi増用コード<br>をかざす |  |
| Loppi専用コードをかざす                              | A Loppi専用コードをかざす                 |  |
| = SAMPLE                                    |                                  |  |
| (1499)福泉(2-14)                              | (Lipp)専用コード)                     |  |
| ■□ーソン・                                      | ミニストップ                           |  |
| >5ペ                                         | <u>_ジへ</u>                       |  |
|                                             | - `                              |  |

お支払いへ ※選択したコンビニエンスストアにて料金をお支払いください。

| スクラム高槻第7弾                                |          |
|------------------------------------------|----------|
| AVANJANCE ファミリーマート ご<br>FamilyMart でお支払い |          |
| 55400年<br>2025年4月30日                     | 5        |
| スクラム高槻第7弾                                | 1        |
| 5大11.11余年<br>2,000m                      | -        |
| 支払いの際には、下記のAかBのどちらかの方法でレ<br>にてお支払いください。  | おき<br>ジに |

| バーコードをレジで見せる               |  |
|----------------------------|--|
|                            |  |
| パーコードを表示する                 |  |
| パーコードを表示して<br>レジで使用してください。 |  |
| リファミリーマート                  |  |

| スクラム高槻第7                              | '弾      |
|---------------------------------------|---------|
| Seconart U セイコーマー<br>でお支払い            | - F (2) |
| <del>あ支払い内容</del><br>2025年4月30日<br>まで |         |
| スクラム高槻第7弾                             |         |
| お支払い内容<br>商品一式                        |         |
| お支払い金額                                | 2,000   |

お支払いの際には、下記のAか8のどちらかの方法でレ ジにてお支払いください。

| バーコードを   | 日本号を    |
|----------|---------|
| レジで見せる   | レジで入力する |
| A バーコードを | とレジで見せる |
| sA       | RADE    |
| ■セイニ     | コーマート   |
| ⇒12⁄     | ページへ    |

### デジタル商品券の購入【ローソン・ミニストップ】Loppiにて専用コード(QRコード)でのお支払い

注文内容の確認

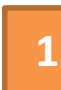

#### 店頭のLoppiのバーコードリーダーに 「Loppi専用コード」をかざす

※お支払内容画面に表示、または印刷した 「Loppi専用コード」をLoppiのバーコード リーダーにかざしてください。

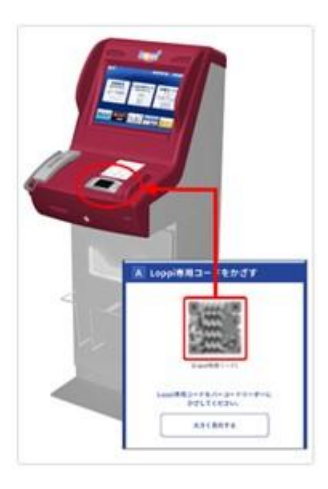

C BEERS CONTRACTOR DO NOTION C.Amest インターネット受付(インターネット商品のお支払い) お申し込み内容をご確認ください。 **翌付編号 456** 会イーコンショップ会 お客様氏名 : ティケットテスト 4.10 9905 ACCURATE ON A DESCRIPTION OF 10円 合計會課 1.000円 お支払方法:店舗支払い (損金のみ) よらしければ「丁醇」ボタンを押してください。 お支払い後の皮会は一切で多ませんのでご注意下さい。 XEORT

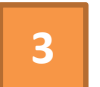

「申込券」の出力、レジにてお支払い

Loppiより「申込券」が出力されますので、 「申込券」を持って30分以内にレジにて代 金をお支払いください。

|                           |                    | D > 97688                              | C.A.88.89 10.10         |
|---------------------------|--------------------|----------------------------------------|-------------------------|
| - 高号検索<br>20時もの部<br>入力してく | 专 (商品番号、LO<br>だけい。 | 2、予約番号、受付書号、1                          | 1名林香寺、東北ルコードなど)を        |
| JTB(RB                    | オーライネット)予約ス        | 10000000000000000000000000000000000000 | 64#UTF8IL               |
| 456                       | e e                |                                        | 107791                  |
| {                         | A B C D<br>H I J K | EFG1<br>LMN4                           | 2 3 -Pairs<br>5 6 -Ph25 |
|                           | O P Q R<br>V W X Y | STU7<br>Z                              | 8 9 (##A.t)<br>0        |
|                           | 2                  | suinnit <b>fitini</b> Kavi             | SIFLECERU, D. S. C.     |

※代金と引き換えに「領収書」をお渡し しますので、必ずお受取りください。

※専用コードは「購入履歴」にてご確認 いただけます。詳細はP.15「(付録)専用 コード表示方法」をご参照ください
※専用コードを印刷する場合、印刷状況で 正しく読み取れない場合があるため、必ず 「お支払受付番号」「ご注文時の電話 番号」を控えてお持ちください。
※専用コードではなく、「お支払受付番号」 「ご注文時の電話番号」を利用する場合は、 P.6「デジタル商品券の購入~ローソン・ ミニストップのLoppiにてお支払受付番号 でのお支払い~」をご確認ください。

### デジタル商品券の購入【ローソン・ミニストップ】Loppiにてお支払い受付番号でのお支払い

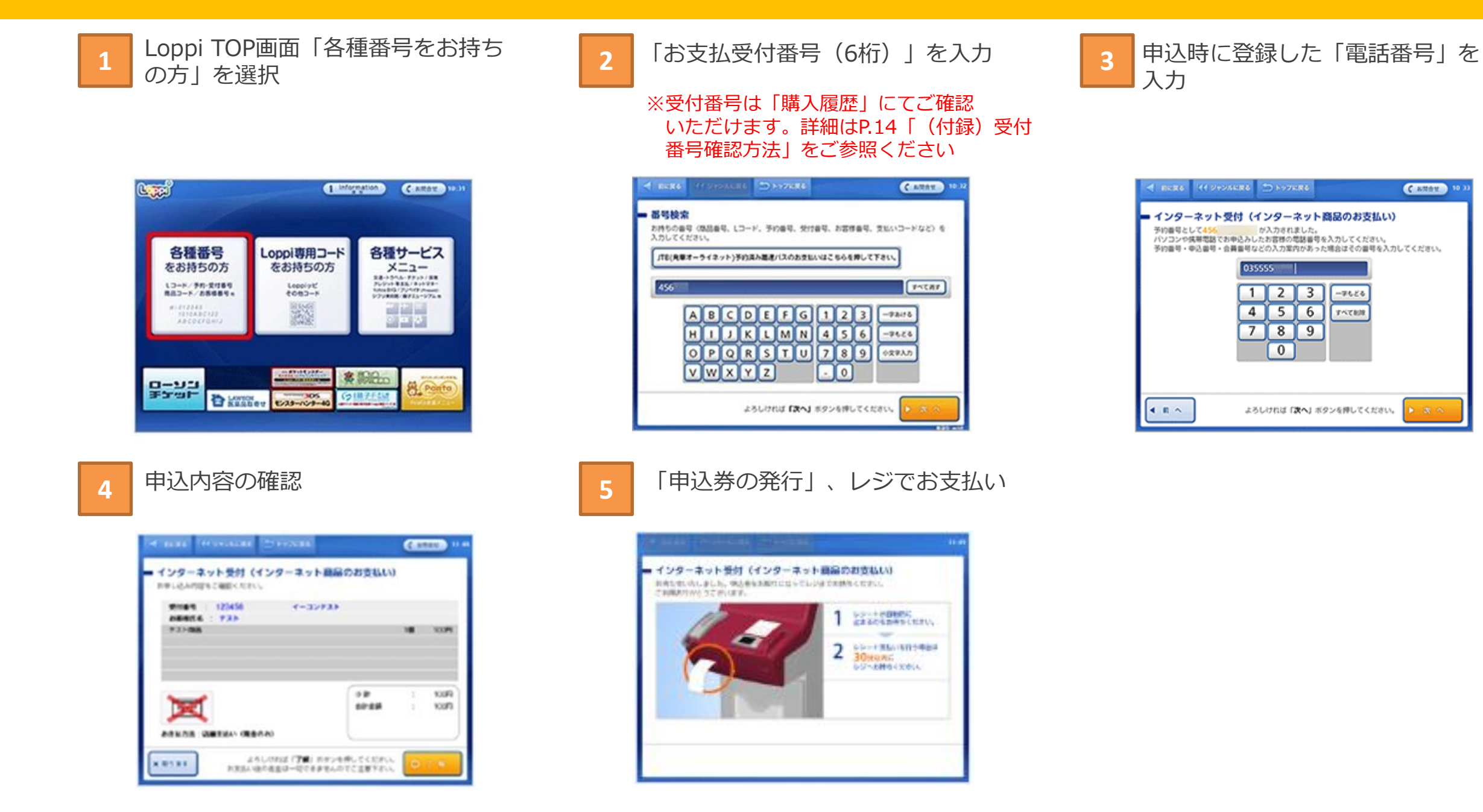

C ATTRE 10

デジタル商品券の購入【ファミリーマート】レジにて専用コード(バーコード)でのお支払い~

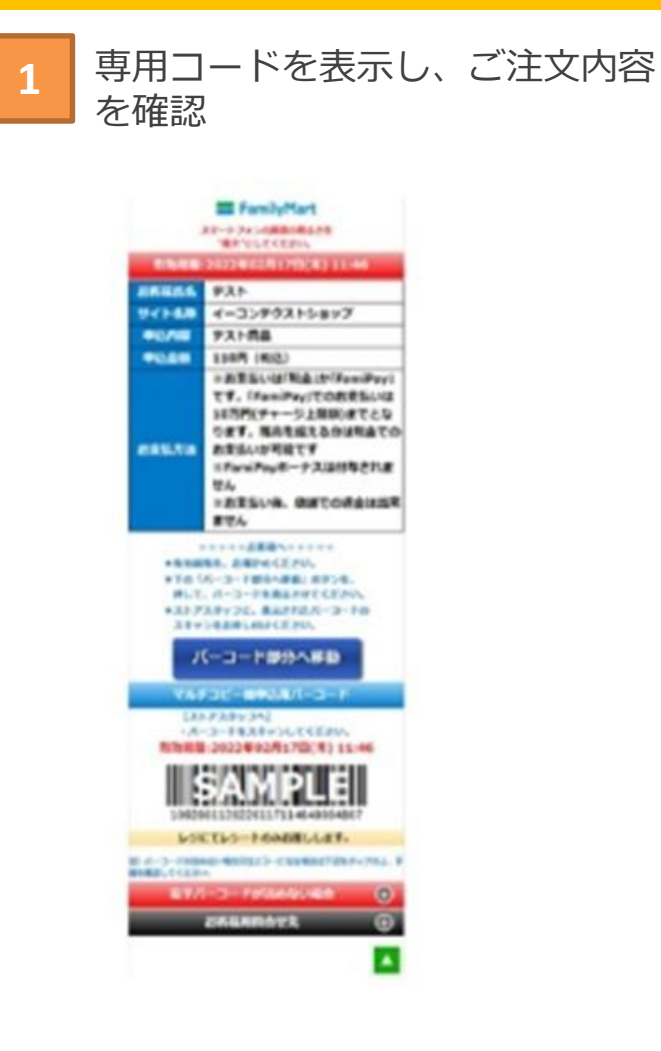

お支払い

2

デジタル商品券の購入【ファミリーマート】マルチコピー機にてお支払い受付番号でのお支払い

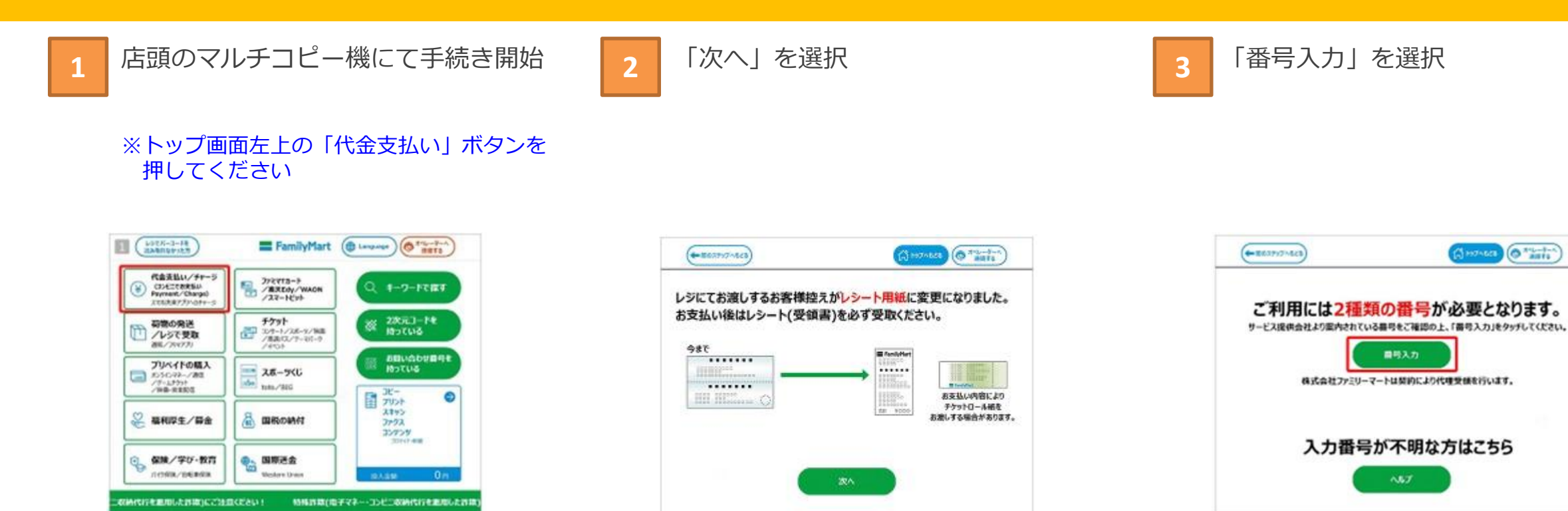

(1) 107 1648 (0 3"L-1-")

# デジタル商品券の購入【ファミリーマート】マルチコピー機にてお支払い受付番号でのお支払い

4

第1番号「お支払受付番号」を 入力

※受付番号は「購入履歴」にてご確認 いただけます。詳細はP.14「(付録) 受付番号確認方法」をご参照ください

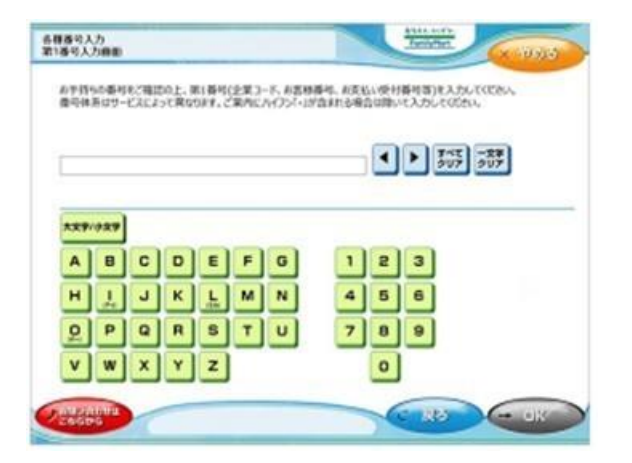

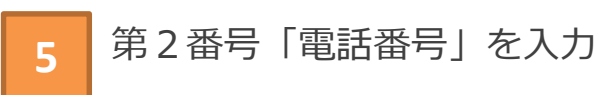

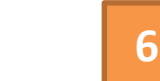

内容を確認のうえ「OK」を選択

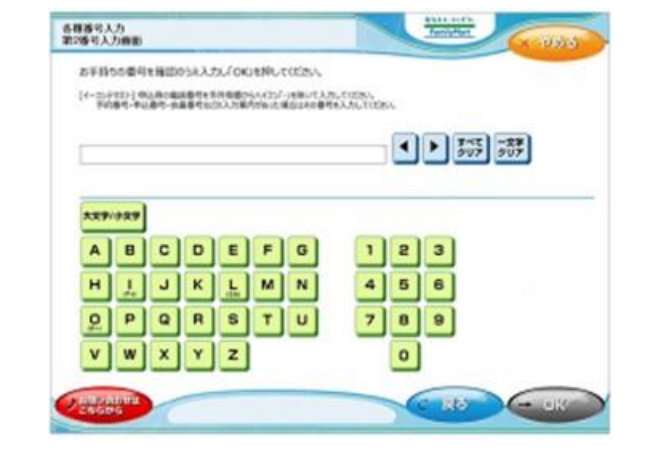

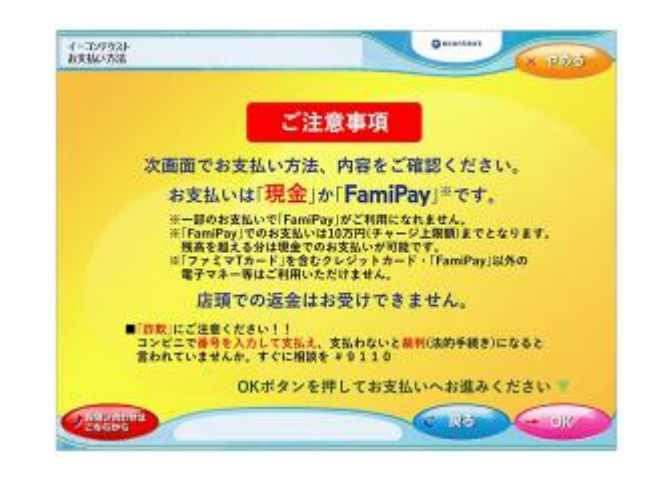

## デジタル商品券の購入【ファミリーマート】マルチコピー機にてお支払い受付番号でのお支払い

8

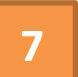

#### 注文内容の確認

※内容をご確認後、「OK」ボタンを押して ください

| ご注文商                                  | 品一覧             |          |           |
|---------------------------------------|-----------------|----------|-----------|
| 1845.6                                | 7.23            |          |           |
| 7-0-88                                | 7 10 00 4053    |          |           |
| 商品                                    |                 | 1        | 66000 [*] |
| お支払いは<br>「現金」か「FamiPay」です。            | 49              | 44000 P) |           |
|                                       |                 | 021200   | 69000 PJ  |
| · · · · · · · · · · · · · · · · · · · | 5.17hid. 🧼 #928 | 押してください。 |           |

「申込券」の出力、レジにてお支払い

※マルチコピー機より「申込券」が出力されます ので、「申込券」を持って30分以内にレジにて 代金をお支払いください

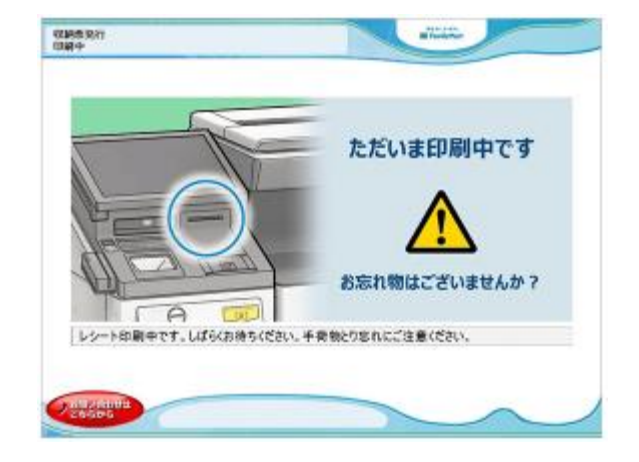

デジタル商品券の購入【デイリーヤマザキ・ヤマザキデイリーストア】レジにてオンライン決済番号でお支払い

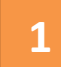

#### レジにて「オンライン決済番号」を提示

※お支払内容画面の「オンライン決済番号」を スタッフに提示するか、または「オンライン 決済」と告げ、オンライン決済番号を伝えます

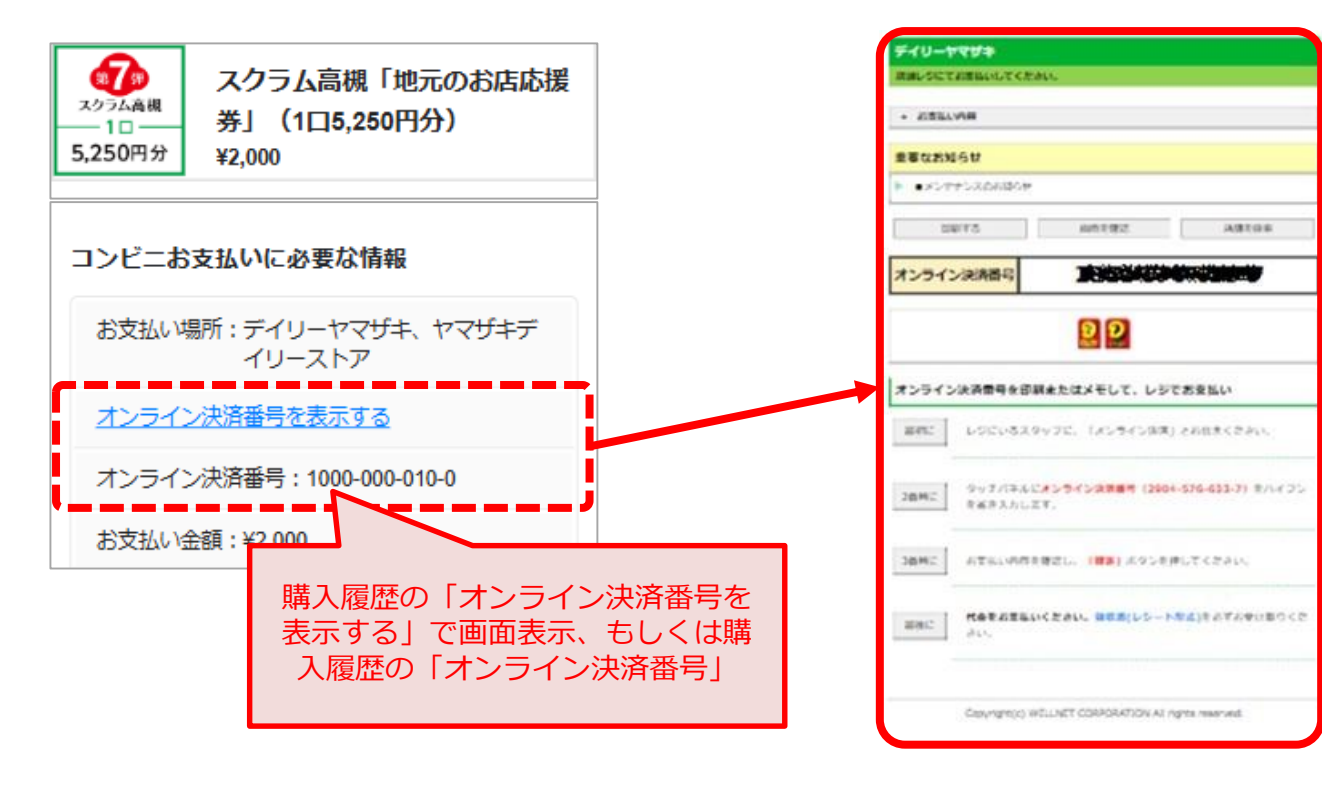

お支払い

#### ※代金と引き換えに「領収書」をお渡し しますので、必ずお受取りください。

※受付番号は「購入履歴」にてご確認 いただけます。詳細はP.14「(付録) 受付番号確認方法」をご参照ください

### デジタル商品券の購入【セイコーマート】レジにて専用コード(バーコード)でのお支払い~

1

レジにて「インターネット支払い バーコード」を提示

※専用コードは「購入履歴」にてご確認 いただけます。詳細はP.15「(付録)専用 コード表示方法」をご参照ください

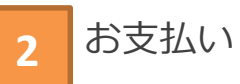

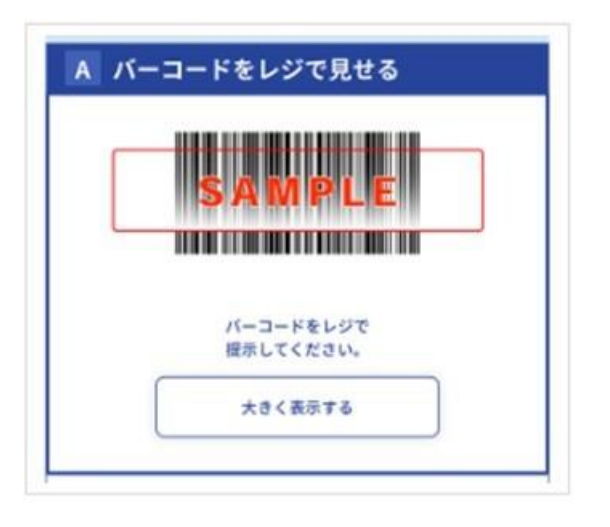

デジタル商品券の購入【セイコーマート】レジにてお支払い受付番号でのお支払い

2

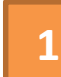

レジにて「インターネット支払い」 と告げてください。レジの画面に番 号入力画面が表示されます。

「お支払受付番号(6桁)」を入力

※受付番号は「購入履歴」にてご確認 いただけます。詳細はP.14「(付録) 受付番号確認方法」をご参照ください

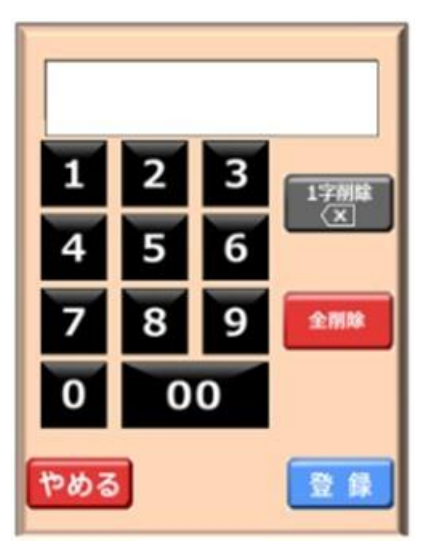

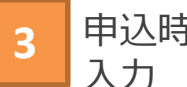

申込時に登録した「電話番号」等を 入力

※予約番号・申込番号・会員番号などの 入力案内がある場合は、その番号を入力 してください

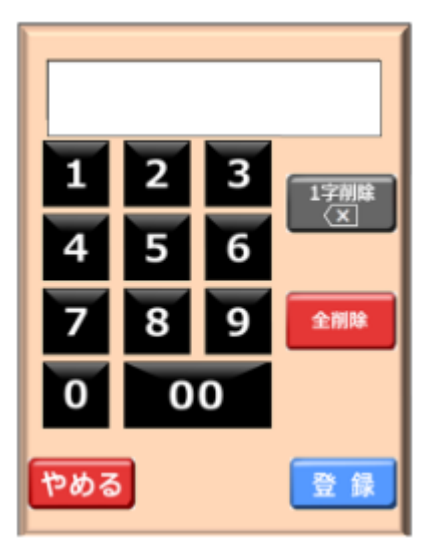

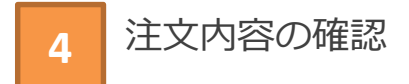

お支払い

### (付録)受付番号確認方法

1

#### 「購入履歴」画面を表示

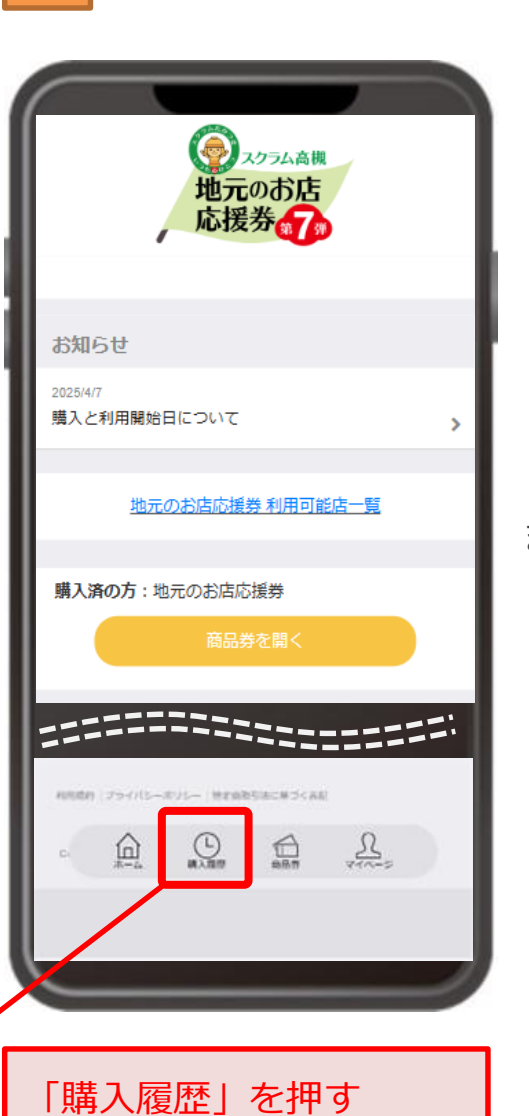

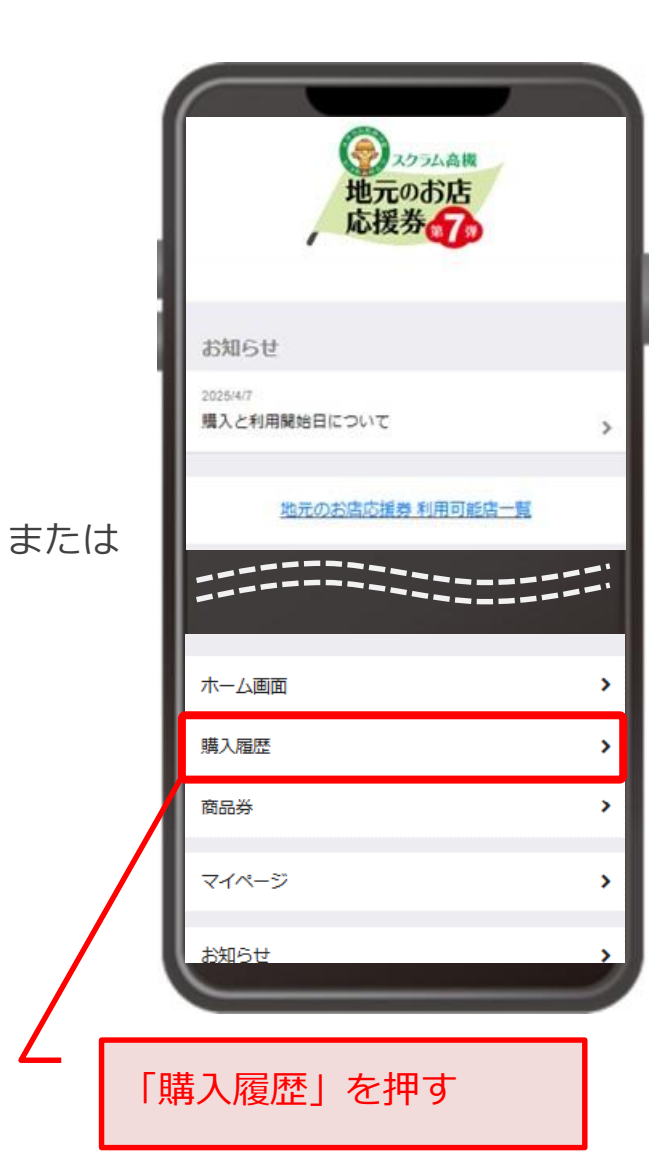

### 「お支払受付番号(6桁)」を確認

2

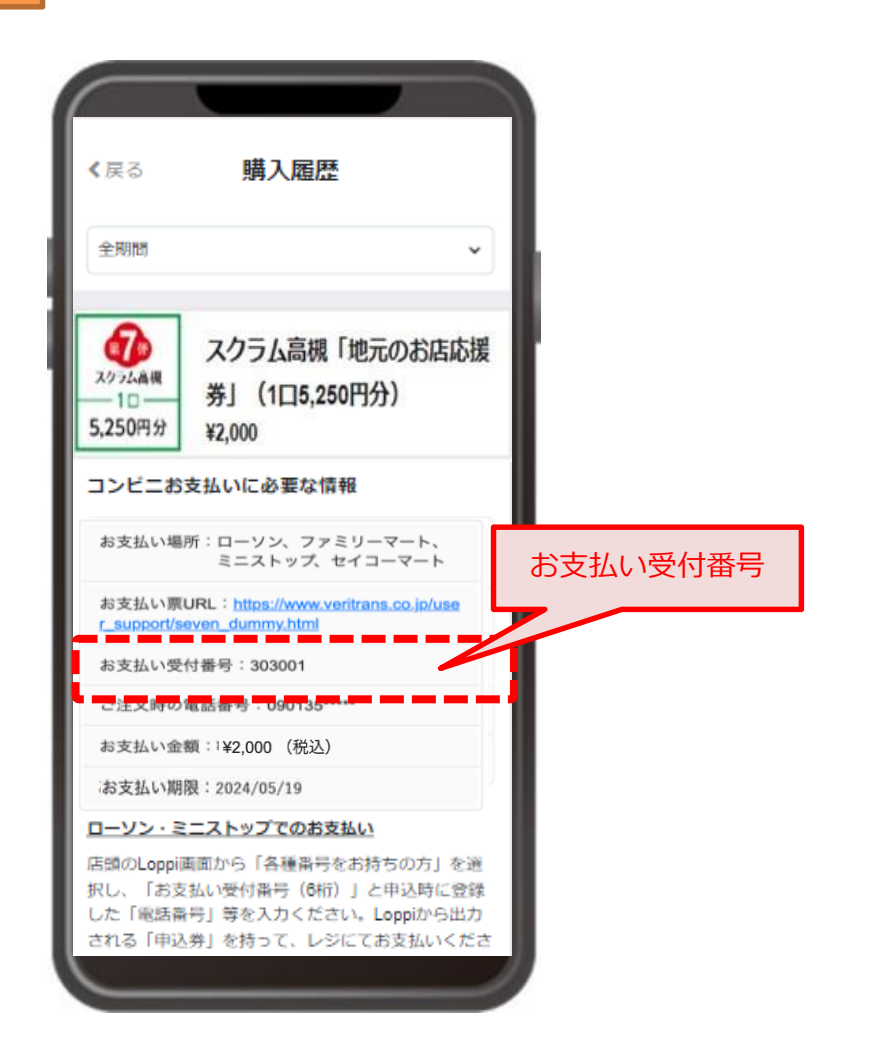

### (付録)専用コード表示方法

「購入履歴」画面を表示

🥏 スクラム高槻 地元のお店応援券 お知らせ 2025/4/7 購入と利用開始日について 地元のお店応援券 利用可能店一覧 購入済の方:地元のお店応援券 利用成約 プライバシーボリシー 特定会社を法に暴うく系統 (L) Rent -血 「購入履歴」を押す

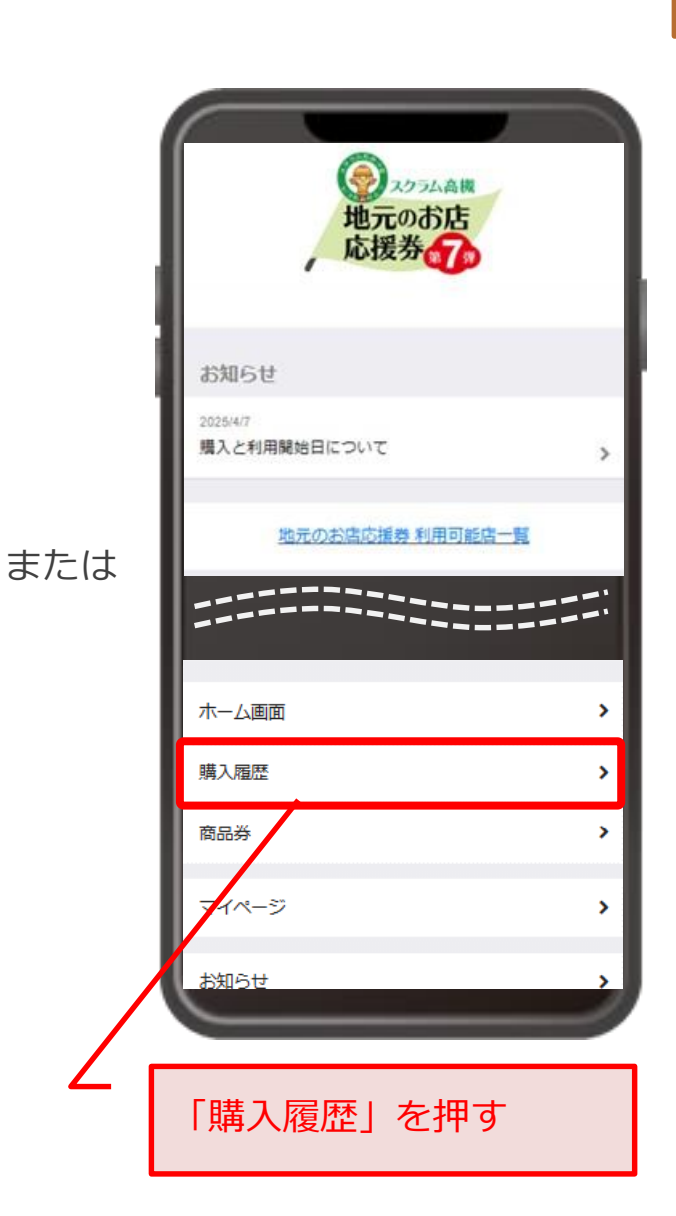

2

### 「お支払い票URL」を表示

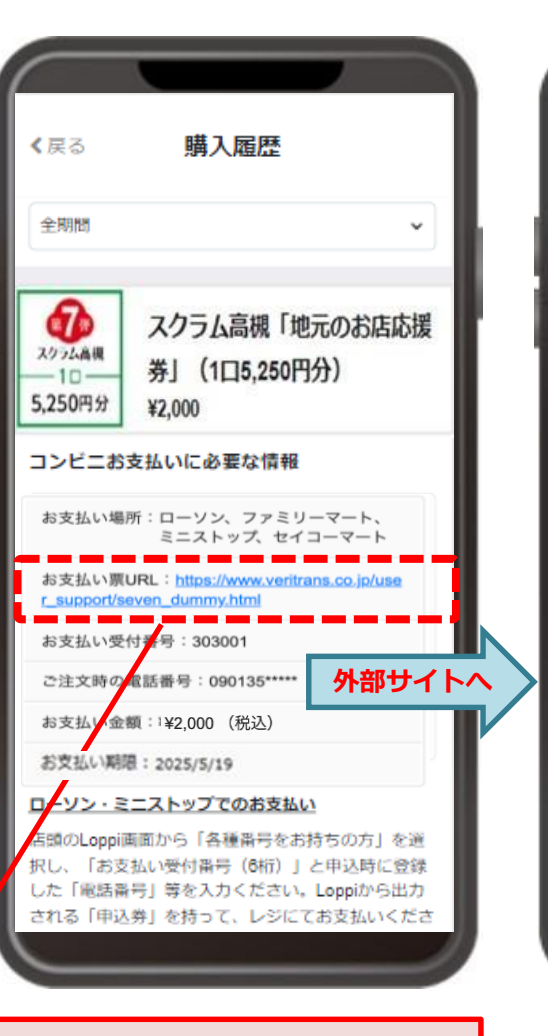

「お支払い票URL」を押す

スクラム高槻第7弾 お支払い内容 サイト名 スクラム高槻第7弾 お支払い内容 周出一式 お支払い金額 2,000 お支払い期限 2025年4月30日 まで お支払い方法の選択 と思いたまたい方法を 日 お近くのお店 てお支払い 🚮 お近くのお店でお支払い (IND) LAWSON ローソン ミニストップ A251,352%. Seicrimart U FamilyMart ファミリーマート セイコーマート